# Instalación e configuración de sistemas ERP-CRM

Anterior: Identificación de sistemas ERP-CRM Seguinte: Administración básica e utilización de sistemas ERP-CMR

### Sumario

- 1 Instalación e configuración inicial de OpenERP 7.0
- 2 Instalación e configuración inicial de OpenERP 6.1
  - 2.1 Servidor
  - ♦ 2.2 Cliente
- 3 Control remoto
  - 3.1 Servidor
  - ♦ 3.2 Cliente

# Instalación e configuración inicial de OpenERP 7.0

Nota: OpenERP vén de mudar o nome a Odoo: [1]

Instalamos OpenERP 7.0 nun Ubuntu Server

• Inserimos a seguinte liña en /etc/apt/sources.list

```
deb http://nightly.openerp.com/7.0/nightly/deb/ ./
ou
deb http://nightly.odoo.com/7.0/nightly/deb/ ./
```

• Instalamos OpenSSH, PostgreSQL, Java Tomcat e OpenERP cos seguintes comandos:

```
sudo su
apt-get update
apt-get install openssh-server
apt-get install postgresql
apt-get install tomcat7
apt-get install openerp
```

• Accedemos desde calquera equipo da subrede utilizando un browser, indicando a IP do servidor e o porto 8069

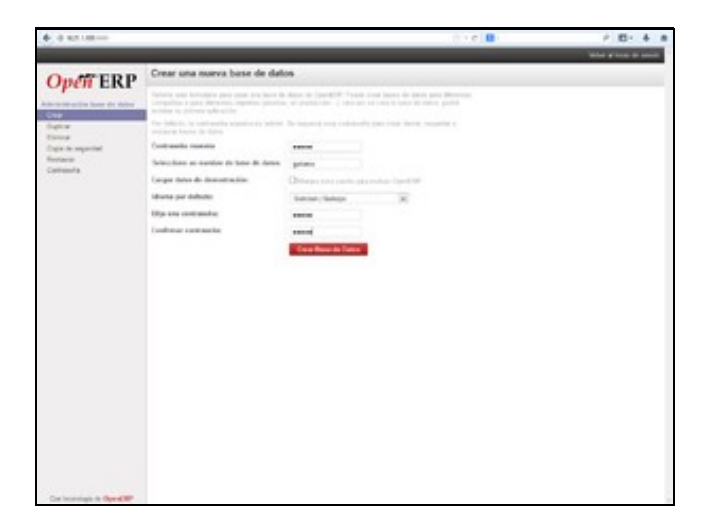

• Creamos unha nova base de datos, no exemplo, *galaxia\_sw* (para unha empresa ficticia chamada *Galaxia Software*). Aínda que accedemos coa conta de administrador, inicialmente temos poucas opcións no menú lateral.

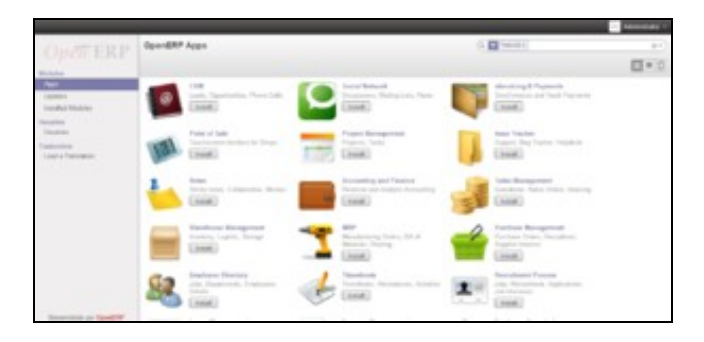

• Editamos a información do Administrador ou Administradora.

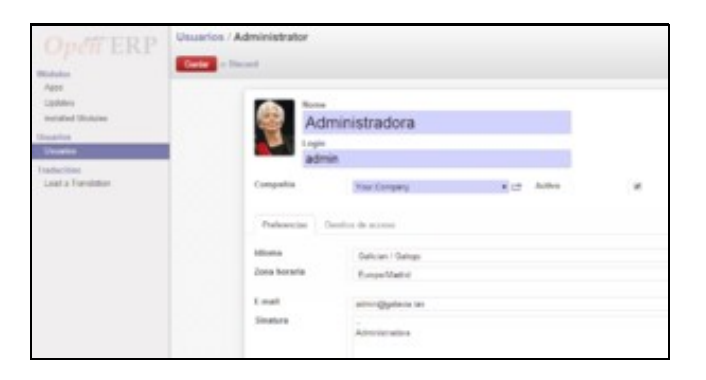

• Creamos unha conta de usuario ou usuaria.

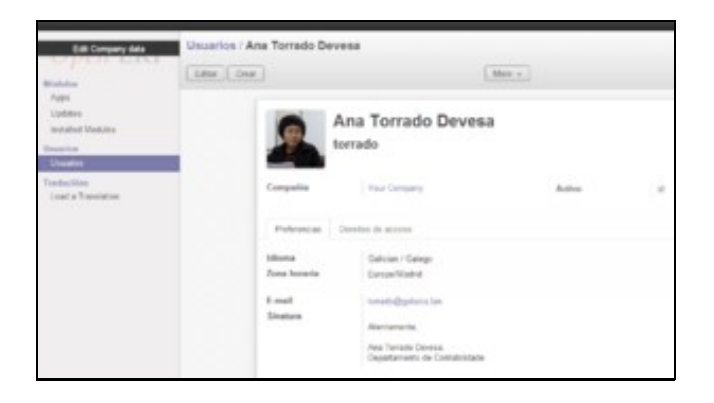

• Facemos clic na ligazón de arriba á esquerda para editar a información da empresa. Xeramos un informe de proba.

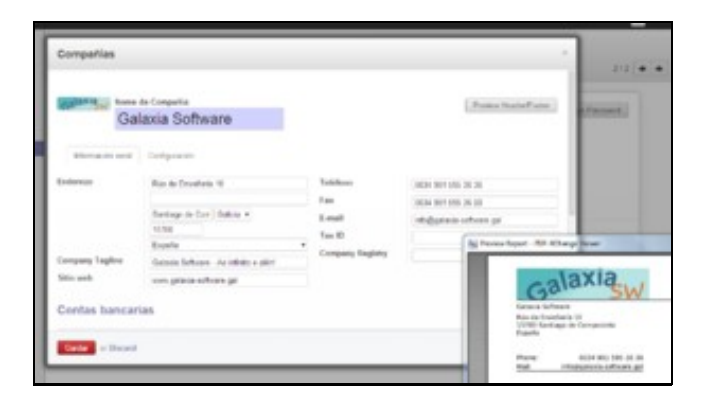

• Na mesma páxina, configuramos os datos da conta bancaria.

| and the second second se |                                                                                                    | Abril: Contex bancarias -       |                                             |         |                                                                                                    |                   |
|----------------------------------------------------------------------------------------------------|----------------------------------------------------------------------------------------------------|---------------------------------|---------------------------------------------|---------|----------------------------------------------------------------------------------------------------|-------------------|
| Canada and and and and and and and and an                                                                                                    |                                                                                                    | far a con tecan<br>faite - fars | Paradad Assat                               | *       | Beneri de Loss<br>Information Ali                                                                                                    | nerver server     |
|                                                                                                    | Center here with                                                                                                    | 1                               | Same labors<br>Factorization<br>The Company |         | Real of<br>Sector Sector S |                   |
|                                                                                                    | Same in team<br>Security of the security of the s | Aleri: Baras                    |                                             |         |                                                                                                    | 1                 |
|                                                                                                    |                                                                                                    | -                               | (Recards Serve                              | C Lodge | in the effective lines.                                                                                                    | - 100             |
|                                                                                                    | Configuration do pre-                                                                                                    | Enderers                        |                                             |         | Comunicación                                                                                                    | (                 |
|                                                                                                    | Perform (M)                                                                                                    | Folia terretaria                | Also in Capital and                         |         | Pathkine                                                                                                    | NOA 301-000 80-00 |
|                                                                                                    |                                                                                                    |                                 | tona<br>Server in Corporate                 |         | Tao<br>E-mail<br>Aubre                                                                                                    | eronogichogico pr |
|                                                                                                    | _                                                                                                    | See a Transf                    |                                             |         |                                                                                                    |                   |

# Instalación e configuración inicial de OpenERP 6.1

Aínda que se trata dunha versión antiga, presentamos esta alternativa como exemplo dunha instalación cliente-servidor.

### Servidor

Vamos instalar o servidor OpenERP nun Ubuntu Desktop 13.04

• Procuramos "openerp" no Centro de Software de Ubuntu e instalamos a versión completa.

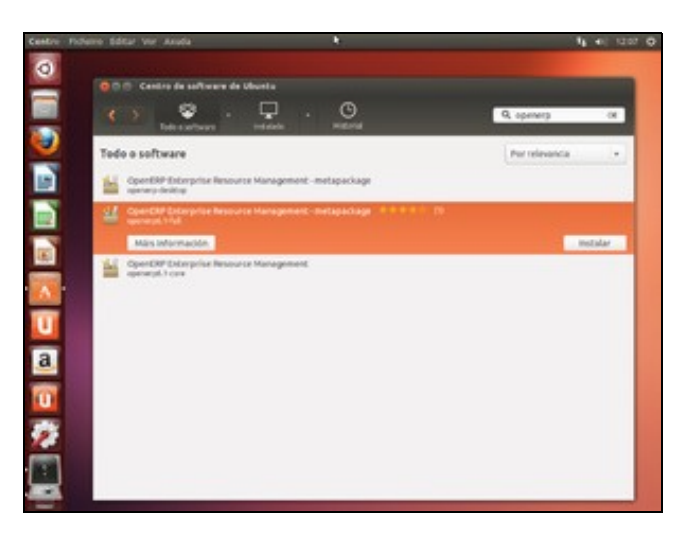

• Configuramos Postgresql editando *pg\_hba.conf*. En primeiro lugar obrigamos a que os usuarios da BD se autentiquen con clave encriptada: Na liña que comeza por "local all all" trocamos a última palabra por "md5".

sudo gedit /etc/postgresql/9.1/main/pg\_hba.conf

| ter de tentre |                                               |                              |                            |          | ¶ +0; 1100 |
|---------------|-----------------------------------------------|------------------------------|----------------------------|----------|------------|
| 000 14        |                                               |                              |                            |          |            |
| Ladwingbas    | en-\$ sudo su                                 |                              | tains the cost             |          |            |
|               | interior board fairly                         | and contraction              | and Minnessing.            |          |            |
|               |                                               |                              |                            |          |            |
| N             | A D C as blaces likes                         | continuous of the Administra | 1.440                      |          | -          |
|               | Pachella Editor Wy Bacar                      | Persamentary Docus           | nestes Avoita              |          |            |
|               | Distant + Blan                                |                              | the ALV B                  |          |            |
|               |                                               |                              |                            |          |            |
|               | an Physical Street and                        |                              |                            | 1        |            |
|               | # Novinteractive access                       | to all databas               | es is required during au   | tomettic |            |
|               | # natistenance (custon d                      | utly crospobe,               | replication, and statlar   | tasks).  |            |
|               | # Database administrati                       | we togin by Uni              | a donath socket            |          |            |
|               | tocal all                                     | postgres                     |                            | peer     |            |
|               | # TYPE DATABASE                               | VSER                         | ADDRESS.                   | RETHOD   |            |
|               | # "local" is for unis d                       | knain socket of              | nnections only             |          |            |
|               | tocat att                                     | alt                          |                            | A03      |            |
|               | host all                                      | #11                          | 127.0.0.1/32               | md3-     |            |
|               | # IPv6 Local connection                       | 404                          | 1157128                    | -        |            |
|               | # Allow replication con                       | nections from 1              | ocalhost, by a user with   | the      |            |
|               | # replication privilege<br>stocal replication | postgres                     |                            | geer.    |            |
|               | whost replication                             | postgres                     | 127.0.0.1/32               | eds      |            |
|               | Rept reptication                              | Testo plano +                | Largers de tabulación: 8 + | URL CHIT | 115        |
| -             |                                               |                              |                            |          |            |
| 2             |                                               |                              |                            |          |            |
| 3             |                                               |                              |                            |          |            |
| -             |                                               |                              |                            |          |            |

#### • Reiniciamos Postgresql:

sudo /etc/init.d/postgresql restart

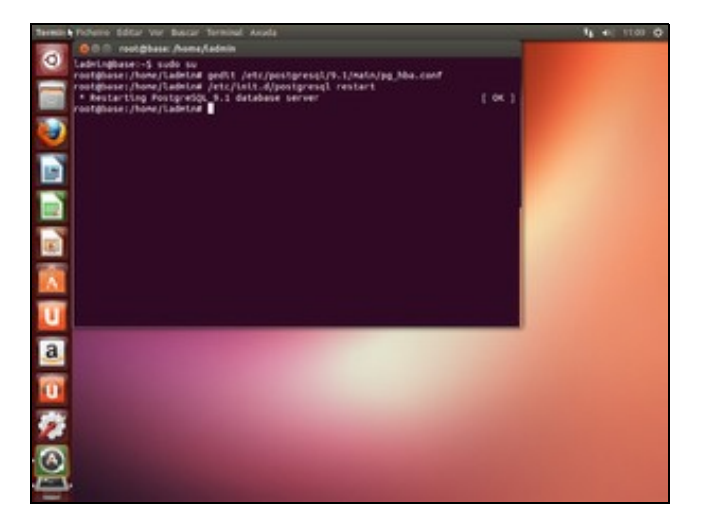

• Creamos un usuario en Postgres con permiso para crear bases de datos. No noso exemplo chámase varela, con clave abc123.:

```
sudo su postgres
createuser varela --pwprompt
...(Responder as preguntas: Pode crear BDs, o resto non.)
exit
```

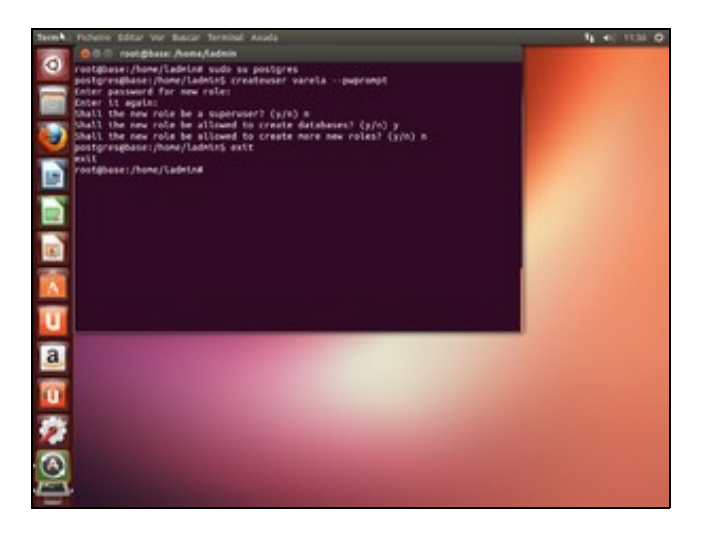

• Configuramos o servidor OpenERP para indicarlle o nome do usuario e clave creados no paso anterior:

sudo gedit /etc/openerp/openerp-server.conf

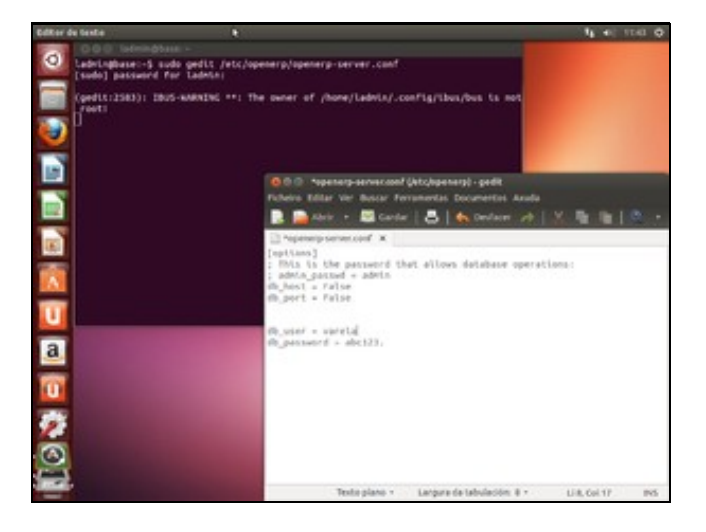

• Reiniciamos o servidor OpenERP co seguinte comando:

sudo /etc/init.d/openerp-server restart

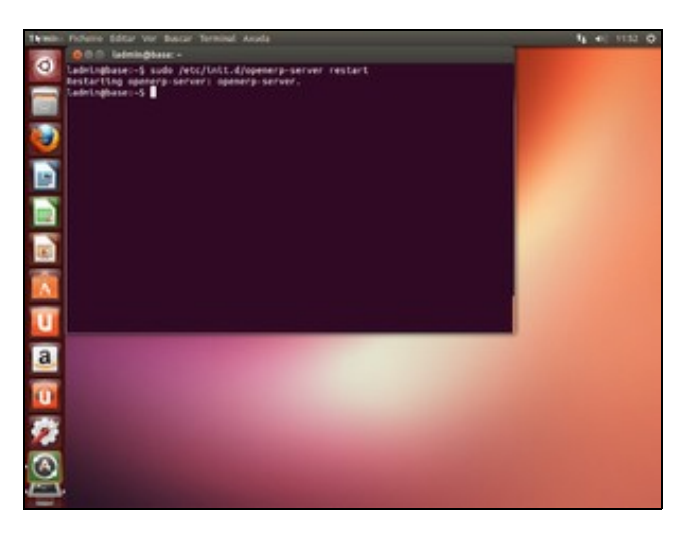

### Cliente

Vamos instalar o cliente OpenERP nun Windows 7.

Temos a posibilidade de utilizar a versión completa, que serve tanto para instalar o servidor como o cliente.

Neste manual vamos instalar a versión cliente openerp-client-6.1-latest.exe.

#### Outras versións

- Instrucións de instalación
- Despois de instalar tenta conectar automaticamente co servidor OpenERP, pero como non está no mesmo computador dá erro. Temos que facer clic no botón "Cambiar" e especificar a IP do servidor OpenERP.

| Del 9 TH |
|----------|
|          |
| An a -   |
|          |
|          |
| 1        |
|          |
|          |
|          |
|          |
|          |
|          |
| 1        |
|          |
|          |
|          |
|          |
|          |
| 1        |
|          |

- Agora a mensaxe de erro é distinta: "Non se atopou unha base de datos, debe crear unha!".
- 1. Pechamos a xanela e vamos a Archivo, Bases de datos, Nueva base de datos.
- 2. Inserimos o nome da nova BD. Neste exemplo, galaxia\_bd (para unha empresa ficticia chamada Galaxia Software).
- 3. Nesta operación tamén se crea a clave do administrador. Escribir unha e lembrala.

|     | Coperation of the local division of the local division of the loca |   |     |                                          |                       |                   | DATRIAL          |
|-----|----------------------------------------------------------------------------------------------------|---|-----|------------------------------------------|-----------------------|-------------------|------------------|
| 100 | D                                                                                                    |   | 8   | Accession Reporter Land                  | Annalasi Calendari Da | ·                 | Al A a           |
| C   |                                                                                                    |   |     |                                          |                       |                   |                  |
| ļ.  |                                                                                                    |   | 1   | Construint function de deter             |                       | 1                 |                  |
|     |                                                                                                    |   | _   | Service Operation                        |                       | Blankie           | 2                |
|     |                                                                                                    |   |     | Contractive on super administration      |                       | Galirer, per dele | and (            |
|     |                                                                                                    |   | - 1 | Therefore the in running basis the dates | press, se             |                   |                  |
|     |                                                                                                    |   | _   | Cargor datos de internacional            | 2                     |                   |                  |
|     |                                                                                                    |   | _   | Salama por admite                        | Galician./ Ealogo     |                   |                  |
|     |                                                                                                    |   |     | Contracelle de administration            |                       |                   |                  |
|     |                                                                                                    |   | _   | Vantoria contanela                       |                       |                   |                  |
|     |                                                                                                    |   |     |                                          |                       | Canadas (Canadas  |                  |
|     |                                                                                                    |   |     |                                          |                       |                   |                  |
|     |                                                                                                    |   |     |                                          |                       |                   |                  |
|     |                                                                                                    |   |     |                                          |                       |                   |                  |
|     |                                                                                                    |   |     |                                          |                       |                   |                  |
| 0   | 10                                                                                                    | 3 |     | 3-01                                     |                       |                   | Distant Non-Link |

• Xa dentro do cliente OpenERP, coa base de datos cargada, unha das primeiras cousas que podemos facer é configurar a zona horaria do usuario.

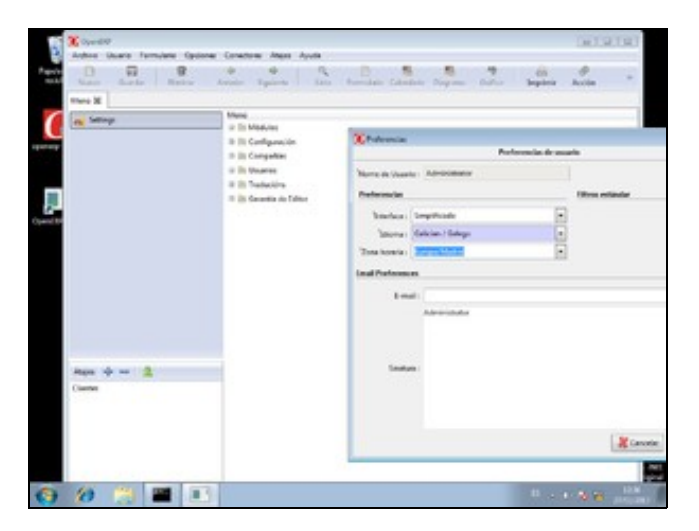

• Creamos un novo usuario. En Dereitos de acceso, Sales Management, escollemos User.

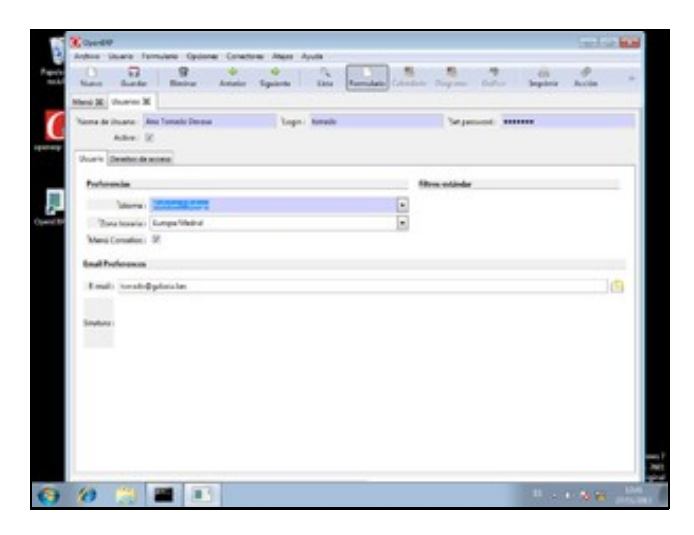

• Desconectamos a sesión do administrador e facemos login con ese novo usuario.

| Country Labor | inin <b>Galaxa</b> Grantsa dan J |              |                  | DECRURY   |
|---------------|----------------------------------|--------------|------------------|-----------|
| Lee Brie      | B & O<br>States Assis Space      | An Annie Cam | n Dayan Balar ba | ter sin + |
|               | Open EF                          |              |                  |           |
|               | Unare Gord                       |              | Canada Canada    |           |
|               |                                  |              |                  |           |
| ) (0 🖂 🛙      |                                  |              |                  |           |

• De novo como administrador, editamos a información xeral da compañía en *Menú, Compañías, Your Company*. Finalmente facemos clic en "Preview Header" para visualizar un infome de proba.

| 🗴 Speed 19 - social in advect di U.L.D. prinse, Fri                                                                                                    |                 |                              | a arai                                                                    |
|----------------------------------------------------------------------------------------------------|-----------------|------------------------------|---------------------------------------------------------------------------|
| Arters Means Families Opcome Concess Man -                                                                                                    | Line Free       | and the second second        | 2.010.00                                                                  |
| Mexil M Competine Gene M                                                                                                    |                 | and the second second        |                                                                           |
| Nore de Competie : Galerie Software                                                                                                    | C               | alaxia                       | V                                                                         |
| Menantin and Configuration                                                                                                    |                 |                              |                                                                           |
| Address Information                                                                                                    |                 |                              |                                                                           |
| Rate: Rate & Doublets                                                                                                    |                 |                              |                                                                           |
| 2e 190                                                                                                    | Cee.            | Serlage in Composition       |                                                                           |
| internet in the second second se | Estade Technol. | lates                        |                                                                           |
| Fundamental Distances and Distances                                                                                                    | 1 mil           | of digitaria softwara pri    |                                                                           |
| Aur. 000-001-00100                                                                                                    | 50100           | rep. to ou printe others pit | Sames syled - MM ICharge Years                                            |
| Tell:                                                                                                    | Company Replacy |                              | Activo Muse re Dearters Constant                                          |
| StadecToster of Reports                                                                                                    |                 |                              |                                                                           |
| Naport/Isade/Company Stepan: Galaxie Schware As window                                                                                                    | a alike i       |                              | lavia                                                                     |
| Test Accounts Sector - Machines Revue JAN 2005                                                                                                    | N MOLINU        | in het here hannet           | Galania                                                                   |
|                                                                                                    |                 | The last Hade                | Enters Infrance<br>Rise transferia<br>Local Antoneo di Antoneoro , racete |
| Neutro 175 (k) - A alter o Boumarts (al (a                                                                                                    | Linety Colorest | Internet in contrasts of     | Mare Milli Mil Wi Si Si<br>Bat Mappine's share pr                         |
| 0 0 1 B A                                                                                                    |                 |                              | 10                                                                        |
|                                                                                                    |                 |                              |                                                                           |

• Visualizamos os módulos instalados. Inicialmente, ningún.

| Archive Ukuarte       | Formulate Optiones Considerer Jilliges | Ayude                   |                 |                  |                 | 1000                         |
|-----------------------|----------------------------------------|-------------------------|-----------------|------------------|-----------------|------------------------------|
| Decoração             | Attain Speets                          | Lida Parmilaria         | danage -        | Supra bits       |                 | Active Areas                 |
| tion in factor        |                                        |                         |                 |                  |                 |                              |
| di Sala               | Canal C #                              | Norre : Saya            | ords:           | Gaugeria         |                 |                              |
| Same 1                | lingin                                 | - 10au                  |                 | +                |                 |                              |
| town .                | Calegoria                              | Rate Deputate           | Complexity      | Autor            | A sites secile  | A consider installed briefly |
| ninel scorelari       | According & Reaman                     | Accessing and Prints    | Bernd           | Opendity 1A      | 88.52           | New Brutelante               |
| and seen from the     | Incompling B. France                   | densiting & Bayrowski   | Sec.            | Openel Mr. SA    | 44.1.8          | The Debelor                  |
| anaut, and            | Accession B. Reamon                    | Acust: Management       | Sec. 14         | Openal Ref. Lot. | 44.1.0          | Part Induisate               |
| -                     | Culture Relationship Management        | CRM                     | Lany            | Opend RP 14      | 4410            | Her Indulate                 |
| Conduct, stand        | Haman Beccus as                        | Terrestants Substation  | Sec. 1          | Openditif' SA    | 48.5.0          | New Industry of              |
| and the second second | Panings Surround                       | fact, that haven        | Lany            | Openal RF SA     | 48.2.0          | Text Endersche               |
| (holden)              | Partial Records                        | yante Management        | Long            | Operated 54.     | 44.10           | The Indulate 1               |
| (mprove)              | Planat Revenue Inc                     | Reporter Management     | Large           | Openal RP 14     | 41.10           | Nor Indulate 4               |
| a state of the        | A longer flands on the                 | Simplify an Approximate | Legi            | Openal 19 SA     | 48.00           | The Induceda -               |
|                       | Element Reportation                    | Simpleyee Prestory      | Lany            | OpenEW SA        | 48.11           | Mart Brutelaute              |
| (any init             | Particul Resources                     | Faret                   | Second          | Opend RP SA      | 4410            | North Automation             |
| -                     | Determine                              | 1.89                    | Sec. 1          | Openal RP 1A     | 6412            | Titler Installation          |
| out, it, sets         | Front of Lane.                         | Average De Sales        | Service 1       | Opend 19 SA      | 48.101          | New Endersche                |
| minut, inch           | Frank Management                       | Issue Trader            | Lary            | OpenERF SA       | 44.1.0          | They but shake in            |
| regent get            | Exper Meapment                         | Task Gars               | Large           | Open210 1A       | 84.18           | Her Instalade                |
| -                     | Pager/ Manaperant                      | Augent Management       | Laty            | Openal RP 14.    | 4111            | Titler Installation          |
| or chant              | Parchase Management                    | Auchea Manaperson       | Law             | OpenBIT SA       | 48.2.2          | Pier Indatade                |
| de l                  | Salari Management                      | Saw, Management         | Large .         | Opend 83 SA      | 44.1.0          | Her Instalation 1            |
| and a                 | Name of Construction of Construction   | Name or Management      | Laty            | Openal NP SA     | 41.11           | New Instalaute               |
| anistry 1. (19-18-18  | - 1 addre is decoments (id 47)         |                         | . famile        |                  |                 |                              |
| And Party State       | Advantation in Advantation             | Compation (Sal          | Inia Sufficient |                  | Solution Server | alle-Ipetribilizedal, R.     |

## **Control remoto**

#### Atención!

O servidor é o equipo que vai ser controlado remotamente, non noso caso, o Windows 7.

O cliente, neste exemplo Ubuntu, é o que se conecta ao servidor para acceder ao seu escritorio.

### Servidor

No Windows 7, instalamos o servidor VNC

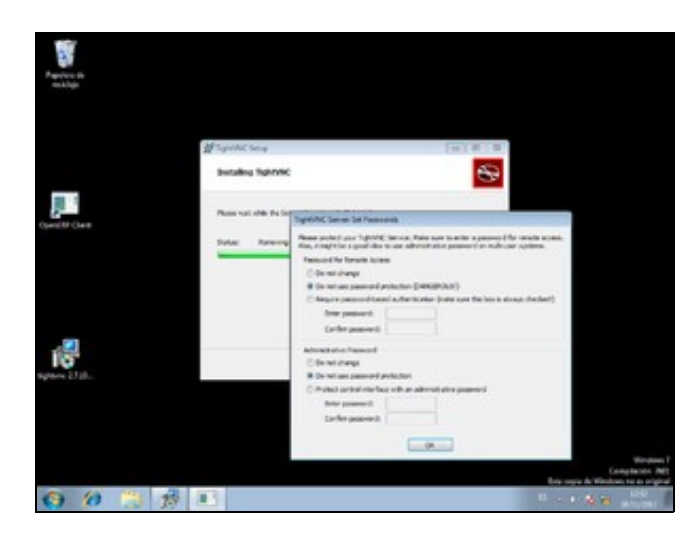

## Cliente

Instalamos o cliente VNC, desde o centro de software de Ubuntu.

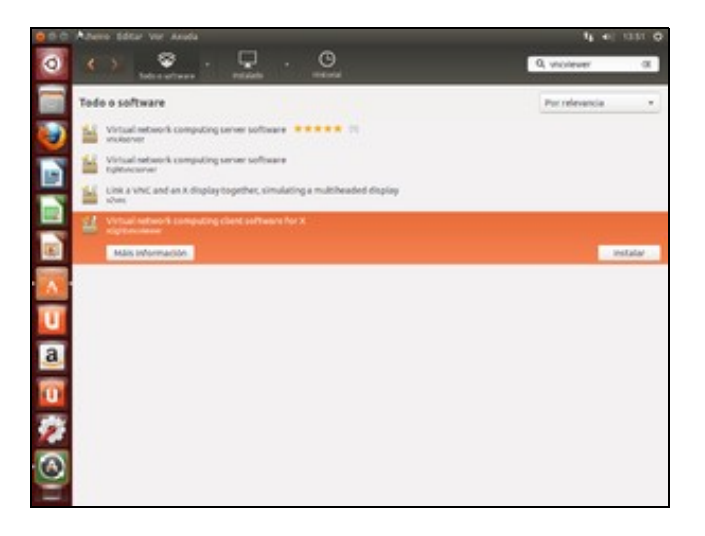

Executamos a aplicación nun terminal, indicando a IP do servidor e o display :0

vncviewer IP:0

| Tables Ficture 1 | idtar Ine Bacar Terminal Acada       | 4 4 40 TEL O |
|------------------|--------------------------------------|--------------|
| 0                |                                      |              |
|                  |                                      |              |
| 0                |                                      |              |
| 1                | 000 fatninghase -                    | -            |
|                  | Ladwingbase:-5 vecylewer 18.8.2.1618 |              |
|                  |                                      |              |
|                  |                                      |              |
| U                |                                      |              |
| a                |                                      |              |
| 10               |                                      |              |
| 2                |                                      |              |
| <u>_</u>         |                                      |              |
| -                |                                      |              |

Abre a conexión remota e podemos traballar no Windows 7.

| 0       |         | Name and Address of the Address of the Address of t |                                         | (w.1.9)                      |
|---------|---------|----------------------------------------------------------------------------------------------------|-----------------------------------------|------------------------------|
|         |         | Arthur phane femalete Oprane Concesse A                                                                                                    | and Aude                                |                              |
|         | Page 1  | Name Gurder Dietter Anterior Spot                                                                                                    | arts 100 Barrates Country Dayras Call   | Barrie Auto                  |
| _       |         | Manu M Competenciates M                                                                                                    |                                         |                              |
| 0       |         | Norre di Conjulta: Gilada Sofiwer                                                                                                    | Galax                                   | cia sw                       |
|         |         |                                                                                                    |                                         |                              |
|         |         | Stympton and Cashgularian                                                                                                    |                                         |                              |
| 1       | Quality | Address Information                                                                                                    |                                         |                              |
| 100     |         | Razi Razdebeefaria                                                                                                    |                                         |                              |
| -       |         | Ter Inter                                                                                                    | Odele: Seriego de Composiela            |                              |
| A.      |         | Res Tagle                                                                                                    | Dr. C. Anna Antonia Anna                | 1.00                         |
| _       |         | Texture: 100 10 spring joiled - PDF #Drange Texes                                                                                                    |                                         | l-sel-6                      |
| U       |         | Per sta                                                                                                    | ita Comertanas Neramentas Yertana Ayuda | 1973                         |
| -       |         | Te Di                                                                                                    |                                         | 0000                         |
| a 🔁 👯 🌒 |         | Notes, Honor<br>Negati Mana<br>Na<br>Na<br>Na<br>Na<br>Na<br>Na<br>Na<br>Na<br>Na<br>Na<br>Na<br>Na<br>Na                                                                                                    | SUV our                                 | na Jathara, Au athara a diar |

Para finalizar a conexión, volvemos ao terminal e executamos Control+C.

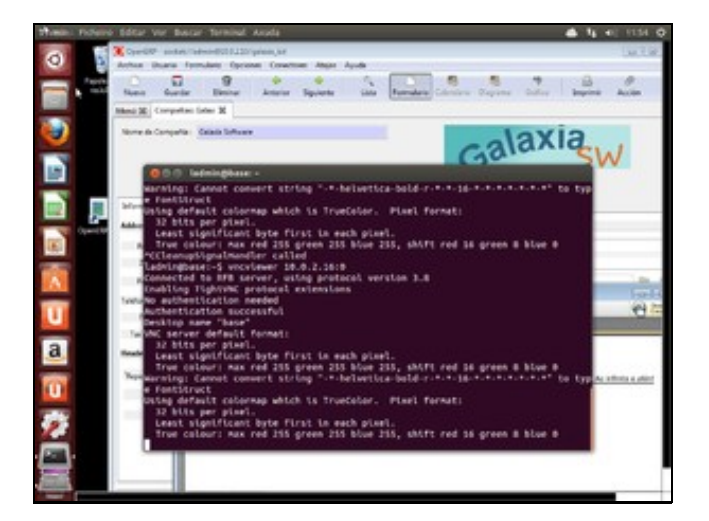